# Thermo Fisher

# Paradigm SDK - Getting Started with Python

## Preparation

If possible, install this on a clean PC (newly installed operating system), or in a Virtual Machine.

#### Overview

The basic steps that are needed before one can use the Paradigm SDK are:

- 1. Install the base OMNIC Paradigm software for the instrument to which you are connecting.
- 2. Install the Paradigm SDK Engine and Paradigm SDK Client modules.
- 3. (Optional but highly recommended) Set up a Python<sup>1</sup> virtual environment for development.
- 4. Install the paradigm-sdk pip package and dependencies into your Python environment.
- 5. Copy .NET config files next to your Python executable

## Install OMNIC Paradigm Software

See the OMNIC Paradigm software help topics on knowledge1.thermofisher.com for more information about installing and using OMNIC Paradigm software.

See the OMNIC Paradigm software help topics on knowledge1.thermofisher.com for more information about installing and using OMNIC Paradigm software.

# Install the Paradigm SDK

#### Navigate to the SDK Engine Installer

| I I I I I I I I I I I I I I I I I I I | vice Installer<br>re View |                                        |                                    |      |               |      |
|---------------------------------------|---------------------------|----------------------------------------|------------------------------------|------|---------------|------|
|                                       | 5DK Service Installer >   |                                        |                                    | ~    | õ             | ,⊳ s |
|                                       | Name                      | Date modified                          | Туре                               | Size |               |      |
| ✓ ★ Quick access ☑ Desktop ≠          | Data1.cab                 | 6/21/2022 2:02 PM                      | Cabinet File                       | 14,0 | 22 KB         |      |
| Uownloads                             | SDK Engine.msi            | 6/21/2022 2:02 PM<br>6/8/2022 10:28 AM | Windows Installer<br>Text Document | 6    | 09 KB<br>1 KB |      |
| Documents a                           | SDK Engine.wixpdb         | 6/21/2022 2:02 PM                      | WIXPDB File                        | 1,6  | 50 KB         |      |
| Music                                 |                           |                                        |                                    |      |               |      |
| 🔛 Videos                              |                           |                                        |                                    |      |               |      |
| > 🌰 OneDrive                          |                           |                                        |                                    |      |               |      |

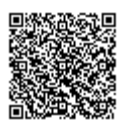

https://knowledge1.thermofisher.com/Molecular\_Spectroscopy/Molecular\_Spectroscopy\_Software/OMNIC\_Family/OMNIC\_P... Updated: Wed, 12 Apr 2023 16:44:24 GMT Powered by @mindtouch\* Run the SDK Engine Installer

Accept the terms of the license agreement.

Install.

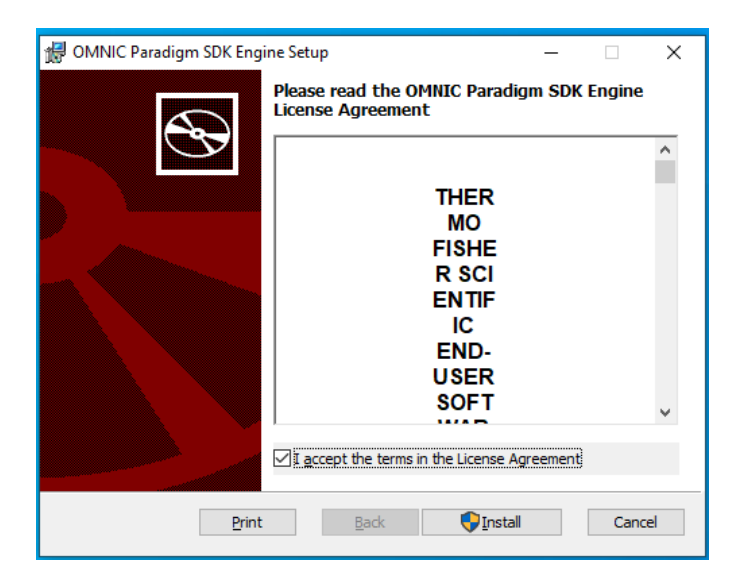

#### Finish.

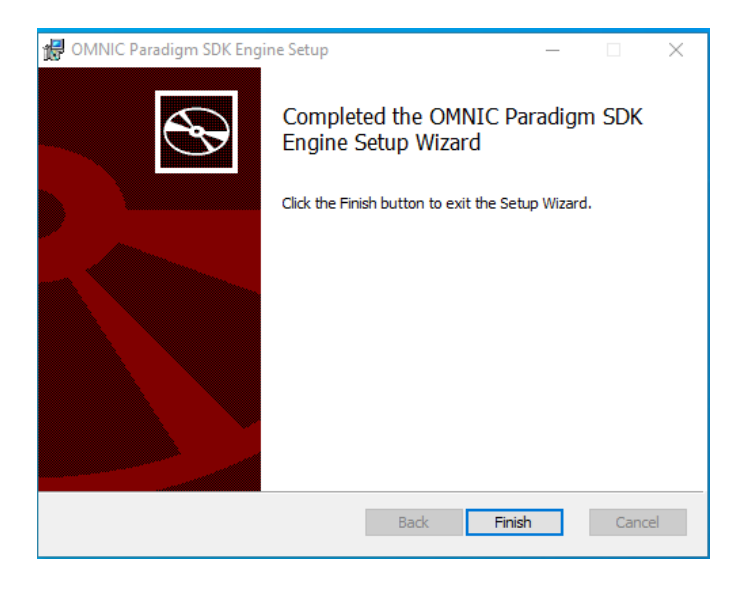

Now find the SDK Client Installer and take the same steps to finish SDK installation.

The SDK Documentation (including a copy of *this* document) is installed to C:\Users\Public\Documents\Thermo Scientific\SDK

## Set up Python

Python is a widely used language so there are many different ways an SDK user might want to have it set up. The

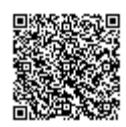

instructions in this section will be as general as possible to highlight the essential steps. Additionally, we provide a detailed, step-by-step example of how to set things up for Anaconda<sup>2</sup> in the Appendix at the end of this document. Anaconda is an open-source Python distribution platform used by many data scientists.

## Choose a Python Version

The version of Python that can be used is restricted by the pip package used to communicate with the Paradigm SDK client module. This package, called pythonnet, is required because we need to bridge the gap between the Python interpreter and the .NET Common Language Runtime (CLR) that is used by the C# SDK client module. The pythonnet package is compatible with Python 3.8 for its last stable version or 3.10 if using the alpha version. Our recommendation is to use Python 3.10 because Python 3.8 is already close to end of life (bug fix updates ended May 2021, security updates will end in October 2024).

# **Download Python**

Python can be downloaded for free from the python.org website: https://www.python.org/downloads/

# Create a Virtual Environment

Using a virtual environment in Python is a common development practice that can make the process of developing your software easier. Essentially, the virtual environment specifies which version of Python is running and what pip packages are installed.

By having a virtual environment, the developer can quickly create a new virtual environment and test installing different packages, running their program using different versions of Python, and many other things. Once the test or investigation is complete, the developer can return to their main environment without needing to undo the actions taken during the test.

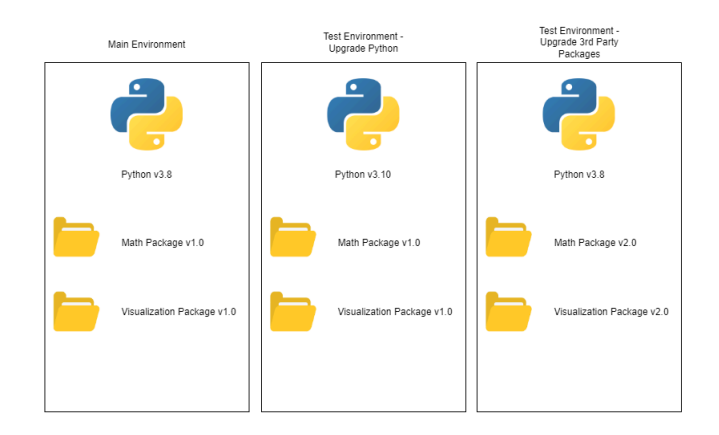

Another benefit is that virtual environments isolate your programs from other Python programs running on the same computer. For example, the Thermo Fisher Cloud Connector service uses a certain version of Python (e.g. 3.8) that is

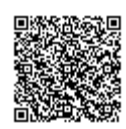

added to the Windows PATH variable. As a result, Python programs that run without a virtual environment will default to using that version rather than the latest version that you've downloaded.

If you are using Python with an IDE or platform like Anaconda, there is often built-in functionality that will do most of the work of setting up the virtual environment for you. Follow the instructions specific to that platform rather than running the batch file mentioned below.

The Python language comes with a package for creating virtual environments called venv. Included in your installation of the Paradigm SDK is a Windows batch file create\_venv.bat that serves as an example of how to create a virtual environment. It also copies the Python files for the paradigm-sdk package and the sample\_client.py into the virtual environment's Scripts folder. Make sure to check the file "bat\_errors.txt" to see if any errors occurred.

## Install the paradigm-sdk Pip Package

There is a pip package that is included with your SDK installation to be installed into your Python environment. The file "install\_paradigm\_sdk.bat" executes the steps necessary. Those steps are:

- 1. Install the "build" package using "pip install –upgrade build"
- 2. Install the alpha version of the pythonnet package using "pip install –upgrade pythonnet==3.0.0a2"
- 3. Install the paradigm-sdk package using "pip install <filepath to paradigm\_sdk folder>"

If running the .bat file, make sure to check the file "bat\_errors.txt" to see if any errors occurred.

# Copy in the .NET Config Files

The SDK Client module requires an ".exe.config" file in order to find all the .dll files it needs. When writing an application in a .NET language (e.g. C#, VB.NET, etc.), this file is automatically generated and included with the final program. Since Python is not one of these languages, we need to manually provide this file and place it next to the Python executable that is running our code.

Included in your installation are two files: "python.exe.config" and "pythonw.exe.config". Copy both of these files into the folder containing the Python executable that is running your program. The two files are for the two different executables used by Python: python.exe is used for command-line applications, pythonw.exe is used for all other programs like GUI applications or automated scripts with no UI.

An easy method of finding your Python executable is to use these lines of Python code:

```
import sys
print(sys.executable)
quit()
```

Note that in this example python.exe is located at:

```
"C:\Users\Tester\anaconda3\envs\ExampleEnv\python.exe"
```

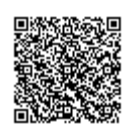

# Configure OMNIC Paradigm software

Start OMNIC Paradigm from the desktop

#### Simulator (Optional)

If you do not have an instrument, you can use the simulator:

|               | : Paradigm   |             |          |              |           |                 |         |   |
|---------------|--------------|-------------|----------|--------------|-----------|-----------------|---------|---|
| File          | Acquire Data | Dis         | play     | Process      | Identify  | Configure       | Help    |   |
|               | <u>*</u> ^   | <u>~</u> // | ÖM       |              | لى خەل    | Connectivity    |         |   |
| Open Spectrum | Background   | Sample      | Settings | Dashboard    | Spectra S | Database        |         |   |
| Dashboard     |              |             |          |              |           |                 |         |   |
| _             |              |             |          |              |           | Database Mainte | nance 🔸 | _ |
| Measur        | ements 🗸 🗸   | Past week   | $\sim$   |              |           | Options         |         |   |
| Measuren      | nent Name    |             | 1        | ast Modified | Type      | Options         |         |   |
|               |              |             |          |              | .76-      | View            | •       |   |
|               |              |             |          |              |           |                 |         |   |
|               |              |             |          |              |           |                 |         |   |

| Select Instrument Connection       | ×             |
|------------------------------------|---------------|
| Simulator                          |               |
| Workstation (No instrument)        |               |
|                                    |               |
|                                    |               |
|                                    |               |
| Sim Sim                            | ulator        |
| Enter IP or Hostname:              |               |
| Current connection: Workstation (N | o instrument) |
| Connect C                          | lose          |

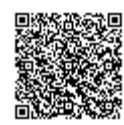

| Select instrument to simulate   |
|---------------------------------|
| Nicolet Summit                  |
| Nicolet Summit PRO              |
|                                 |
|                                 |
|                                 |
|                                 |
| OK Cancel                       |
|                                 |
| X                               |
| Nicolet Summit PRO (Simulation) |
| Quantify Advanced ATR Abs / %T  |

Notice that Paradigm indicates it is now simulating an instrument:

#### **Configuring Named Parameter Sets**

The SDK will use named parameter sets from OMNIC Paradigm software. We will create one now named "Example Parameters".

Select New

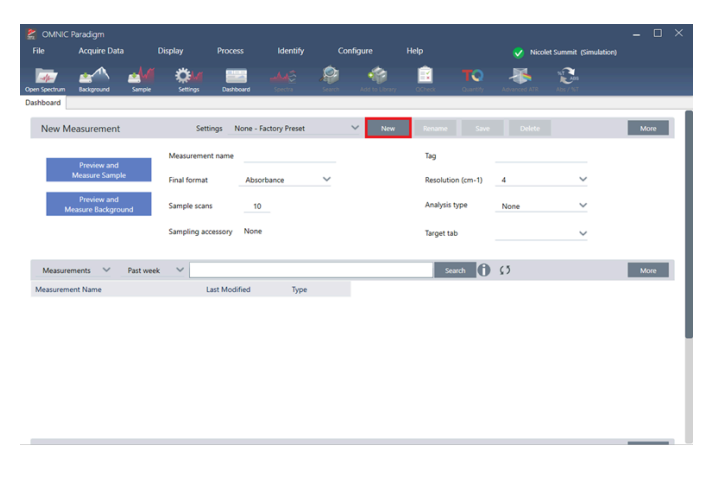

Enter the name "Example Parameters" and select save

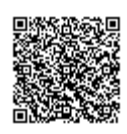

| New Collection Settings                         |                          |
|-------------------------------------------------|--------------------------|
| Enter the name of the new collecti characters.) | on settings. (Maximum 50 |
| Example F                                       | Parameters               |
| Save                                            | Cancel                   |

Make any changes to the Parameters that you want. For example, change sample scans from 10 to 3. Notice that the Save button is now active. Save the changes.

| New Measurement                   | Settings E         | xample Parameters |        | ~ | New | Rename Save       | Delete |   |
|-----------------------------------|--------------------|-------------------|--------|---|-----|-------------------|--------|---|
| Preview and                       | Measurement name   |                   |        |   |     | Tag               |        |   |
| Measure Sample                    | Final format       | Absorbance        | $\sim$ |   |     | Resolution (cm-1) | 4      | ~ |
| Preview and<br>Measure Background | Sample scans       | 3                 |        |   |     | Analysis type     | None   | ~ |
|                                   | Sampling accessory | None              |        |   |     | Target tab        |        | ~ |

# USE THE SDK

We have provided an example python application that acquires spectra. It is located in this folder:

```
"C:\Users\Public\Documents\thermo scientific\SDK\Python"
```

It is named sample\_client.py

Go to:

"C:\Users\Public\Documents\thermo scientific\SDK\Python using the ExampleEnv command window."

Run:

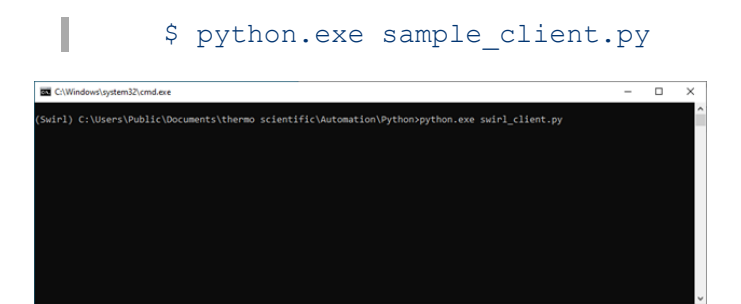

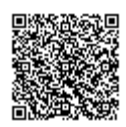

|                             |                                                                                            |                                                                     | Contract generality and and a general set                                                                                                    | yh,/mty                                | - 0 × |
|-----------------------------|--------------------------------------------------------------------------------------------|---------------------------------------------------------------------|----------------------------------------------------------------------------------------------------|----------------------------------------|-------|
| 😰 OMC Insign<br>Tai Aqua Da |                                                                                            |                                                                     | International Conservation Automatica<br>International International Automatica<br>International International Automatica<br>International International Automatica<br>International International Automatica<br>International International Automatica<br>International International Automatica<br>International International Automatica<br>International International Automatica<br>International International International International International<br>International International International International International<br>International International In | nove lakolitika an Antonia konstanta a |       |
| Lating and Lating           | 0                                                                                          | • • *                                                               |                                                                                                    |                                        |       |
| Parent Measurement          | String Kange Hannes V<br>Massenat see<br>find fond <u>Apolans</u> V<br>Sergis see <u>4</u> | Ng<br>Residencies (<br>Analysis (gen 1) &<br>Analysis (gen 1) Korea |                                                                                                    |                                        |       |
| Ann 21, 2012 2012 Ma        | Sangling accessory Hone                                                                    | legense                                                             | ×                                                                                                    |                                        |       |
| Measuranterts V Pad un      | et V                                                                                       | 548 0 D                                                             | 8.0                                                                                                    |                                        |       |
| Second 2                    | ACCOUNT IN MY NAME                                                                         |                                                                     |                                                                                                    |                                        |       |
| Red 1                       | Activation ball from the second                                                            |                                                                     |                                                                                                    |                                        |       |
| Tanan I                     | Activities and the lines                                                                   |                                                                     |                                                                                                    |                                        |       |
| Red.                        | Arts Arts Market                                                                           |                                                                     |                                                                                                    |                                        |       |
|                             |                                                                                            | M.                                                                  | mbrokell                                                                                                    |                                        |       |

# Appendix

#### **Troubleshooting Tips**

- Be sure to check that the version of Python you are running is what you expect. Follow the steps outlined in "Copy in the .NET Config Files" to see which executable is running.
- If you are getting the error message "System.IO.FileNotFoundException: Unable to find assembly 'ParadigmLib'"
  - · Check that the SDK .dll's are installed into C:\Program Files\Thermo Scientific\SDK Client
- If you are getting an error message like "System.IO.FileNotFoundException: Could not load file or assembly 'Microsoft.Extensions.Logging, Version=2.0.0.0, Culture=neutral, PublicKeyToken=adb9793829ddae60' or one of its dependencies. The system cannot find the file specified."
  - Check that the python.exe.config and pythonw.exe.config files are present in same directory as the Python executable you are using.

#### Install Anaconda Detailed

Follow the link

Anaconda - https://www.anaconda.com/products/distribution

Download Anaconda

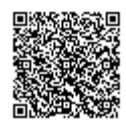

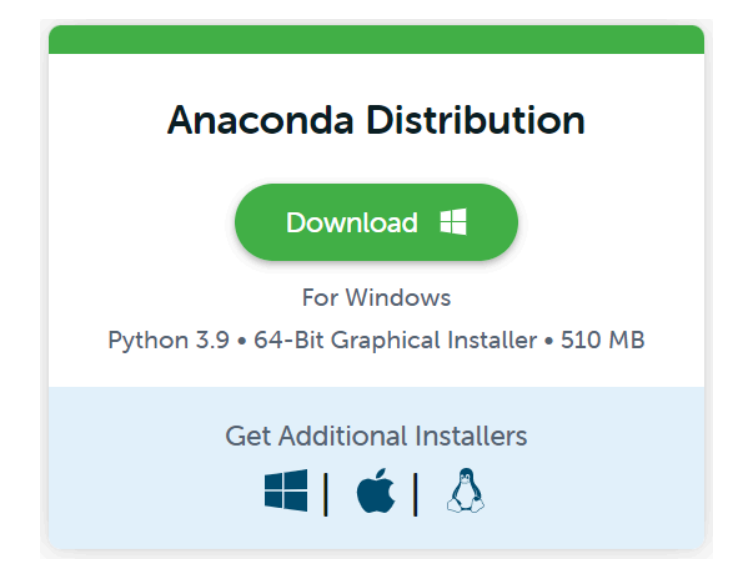

#### Run the installer

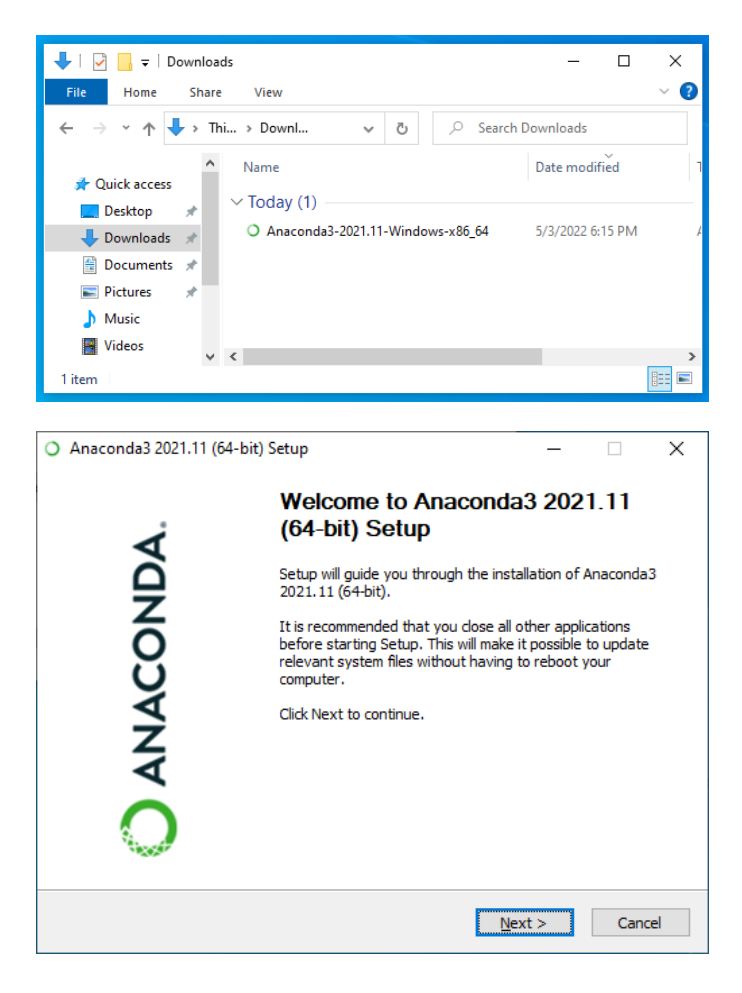

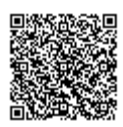

| Anaconda3 2021.11 (64-)                                                                                                    | bit) Setup — X                                                                                                    |  |  |  |  |  |
|----------------------------------------------------------------------------------------------------|----------------------------------------------------------------------------------------------------|--|--|--|--|--|
|                                                                                                    |                                                                                                    |  |  |  |  |  |
| O ANACONDA.                                                                                                    | License Agreement<br>Please review the license terms before installing Anaconda3<br>2021.11 (64-bit).                                                                                                    |  |  |  |  |  |
| Press Page Down to see th                                                                                                    | e rest of the agreement.                                                                                                    |  |  |  |  |  |
| End User License Agreeme                                                                                                    | ent - Anaconda Individual Edition                                                                                                    |  |  |  |  |  |
| Copyright 2015-2021, Ana                                                                                                    | Copyright 2015-2021, Anaconda, Inc.                                                                                                    |  |  |  |  |  |
| All rights reserved under t                                                                                                    | All rights reserved under the 3-clause BSD License:                                                                                                    |  |  |  |  |  |
| This End User License Agre<br>and Anaconda, Inc. ("Ana<br>(which was formerly known                                                                   | This End User License Agreement (the "Agreement") is a legal agreement between you and Anaconda, Inc. ("Anaconda") and governs your use of Anaconda Individual Edition (which was formerly known as Anaconda Distribution). |  |  |  |  |  |
| If you accept the terms of<br>agreement to install Anaco                                                                                              | the agreement, dick I Agree to continue. You must accept the nda3 2021.11 (64-bit).                                                                                                    |  |  |  |  |  |
| Anaconda, Inc                                                                                                    |                                                                                                    |  |  |  |  |  |
|                                                                                                    | < Back I Agree Cancel                                                                                                    |  |  |  |  |  |
| Anaconda3 2021.11 (64-)                                                                                                    | hit) Setup — 🗆 🗙                                                                                                    |  |  |  |  |  |
| <b>O</b> / materials 202 million (or 1                                                                                                    |                                                                                                    |  |  |  |  |  |
| O ANACONDA.                                                                                                    | Please select the type of installation you would like to perform for<br>Anaconda3 2021.11 (64-bit).                                                                                                    |  |  |  |  |  |
|                                                                                                    |                                                                                                    |  |  |  |  |  |
| Install for:                                                                                                    |                                                                                                    |  |  |  |  |  |
| Just Me (recommended)                                                                                                    |                                                                                                    |  |  |  |  |  |
| O All Users (requires admir                                                                                                    | in privileges)                                                                                                    |  |  |  |  |  |
|                                                                                                    |                                                                                                    |  |  |  |  |  |
|                                                                                                    |                                                                                                    |  |  |  |  |  |
|                                                                                                    |                                                                                                    |  |  |  |  |  |
|                                                                                                    |                                                                                                    |  |  |  |  |  |
| Apacopda Inc                                                                                                    |                                                                                                    |  |  |  |  |  |
| Anaconda, Inc. —                                                                                                    | < Back Next > Cancel                                                                                                    |  |  |  |  |  |
| Anaconda, Inc                                                                                                    | < <u>Back</u> <u>Next</u> > Cancel<br>bit) Setup — X                                                                                                    |  |  |  |  |  |
| Anaconda, Inc                                                                                                    | <back next=""> Cancel</back>                                                                                                    |  |  |  |  |  |
| Anaconda, Inc<br>O Anaconda3 2022.05 (64-1<br>O ANACONDA.                                                                                             | < Back     Next >     Cancel       bit) Setup     —     —     ×       Choose Install Location       Choose the folder in which to install Anaconda3 2022.05 (64-bit).                                                       |  |  |  |  |  |
| Anaconda, Inc.                                                                                                    | < Back       Next >       Cancel         bit) Setup       —       —       ×         Choose Install Location                                                                                                    |  |  |  |  |  |
| Anaconda, Inc.  Anaconda3 2022.05 (64-8  Anaconda3 2022.05 (64-8  Anaconda3 2022.05 (64-8  Setup will install Anaconda3 folder, click Browse and sele | < Back                                                                                                    |  |  |  |  |  |
| Anaconda, Inc.                                                                                                    | < Back                                                                                                    |  |  |  |  |  |
| Anaconda, Inc.                                                                                                    | < Back                                                                                                    |  |  |  |  |  |
| Anaconda, Inc.                                                                                                    | < Back                                                                                                    |  |  |  |  |  |
| Anaconda, Inc.                                                                                                    | < Back                                                                                                    |  |  |  |  |  |
| Anaconda, Inc.                                                                                                    | < Back                                                                                                    |  |  |  |  |  |

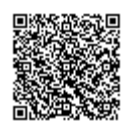

| O Anaconda3 2021.11 (64-                                                               | bit) Setup                                                                                  |                                                                         | _                                                             |             |
|----------------------------------------------------------------------------------------|---------------------------------------------------------------------------------------------|-------------------------------------------------------------------------|---------------------------------------------------------------|-------------|
| O ANACONDA.                                                                            | Advanced Insta<br>Customize how A                                                           | <b>llation Optio</b><br>naconda integ                                   | <b>ns</b><br>rates with Window                                | s           |
|                                                                                        |                                                                                             |                                                                         |                                                               |             |
| Advanced Options                                                                       |                                                                                             |                                                                         |                                                               |             |
| Add Anaconda3 t                                                                        | to my <u>P</u> ATH environn                                                                 | nent variable                                                           |                                                               |             |
| Not recommended. I<br>menu and select "An<br>Anaconda get found<br>cause problems requ | nstead, open Anaco<br>aconda (64-bit)". Th<br>before previously ir<br>iring you to uninstal | nda3 with the<br>is "add to PAT<br>nstalled softwa<br>I and reinstall J | Windows Start<br>H" option makes<br>are, but may<br>Anaconda. |             |
| Register Anacono                                                                       | da3 as my default Py                                                                        | thon 3.9                                                                |                                                               |             |
| This will allow other p<br>PyCharm, Wing IDE,<br>detect Anaconda as                    | programs, such as P<br>PyDev, and MSI bin<br>the primary Python                             | ython Tools fo<br>lary packages,<br>3.9 on the sys                      | r Visual Studio<br>, to automatically<br>stem.                |             |
| Anaconda, Inc.                                                                         |                                                                                             |                                                                         |                                                               |             |
|                                                                                        |                                                                                             | < <u>B</u> ack                                                          | <u>I</u> nstall                                               | Cancel      |
| Anaconda3 2021.11 (64-)                                                                | bit) Setup                                                                                  |                                                                         |                                                               |             |
|                                                                                        | Installation Com                                                                            | nlete                                                                   |                                                               |             |
| O ANACONDA.                                                                            | Setup was comple                                                                            | eted successfi                                                          | ılly.                                                         |             |
| Completed                                                                              |                                                                                             |                                                                         |                                                               |             |
|                                                                                        |                                                                                             |                                                                         |                                                               |             |
| Show <u>d</u> etails                                                                   |                                                                                             |                                                                         |                                                               |             |
|                                                                                        |                                                                                             |                                                                         |                                                               |             |
|                                                                                        |                                                                                             |                                                                         |                                                               |             |
|                                                                                        |                                                                                             |                                                                         |                                                               |             |
|                                                                                        |                                                                                             |                                                                         |                                                               |             |
|                                                                                        |                                                                                             |                                                                         |                                                               |             |
|                                                                                        |                                                                                             |                                                                         |                                                               |             |
| Anaconda, Inc. ————                                                                    |                                                                                             |                                                                         |                                                               |             |
|                                                                                        |                                                                                             | < <u>B</u> ack                                                          | <u>N</u> ext >                                                | Cancel      |
| Anaconda3 2021 11 (64-                                                                 | bit) Setun                                                                                  |                                                                         |                                                               |             |
|                                                                                        | Anaconda 2 202                                                                              | 1 11 (64.5-2)                                                           | <b>`</b>                                                      | - 0         |
| O ANACONDA.                                                                            | Anaconda + JetE                                                                             | Irains                                                                  | ,                                                             |             |
| Working with Python an                                                                 | d Jupyter notebook                                                                          | s is a breeze v                                                         | vith PyCharm Pro, c                                           | lesigned to |
| be used with Anaconda<br>fingertips.                                                   | . Download now and                                                                          | l have the bes                                                          | t data tools at you                                           | r           |
| https://www.anaconda                                                                   | .com/pycharm                                                                                |                                                                         |                                                               |             |
| <i>.</i>                                                                               |                                                                                             |                                                                         |                                                               | DC          |
|                                                                                        | ACON[                                                                                       | DA.                                                                     |                                                               |             |
| Anaconda, Inc. ————                                                                    |                                                                                             |                                                                         |                                                               |             |
|                                                                                        |                                                                                             | < <u>B</u> ack                                                          | <u>N</u> ext >                                                | Cancel      |

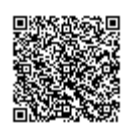

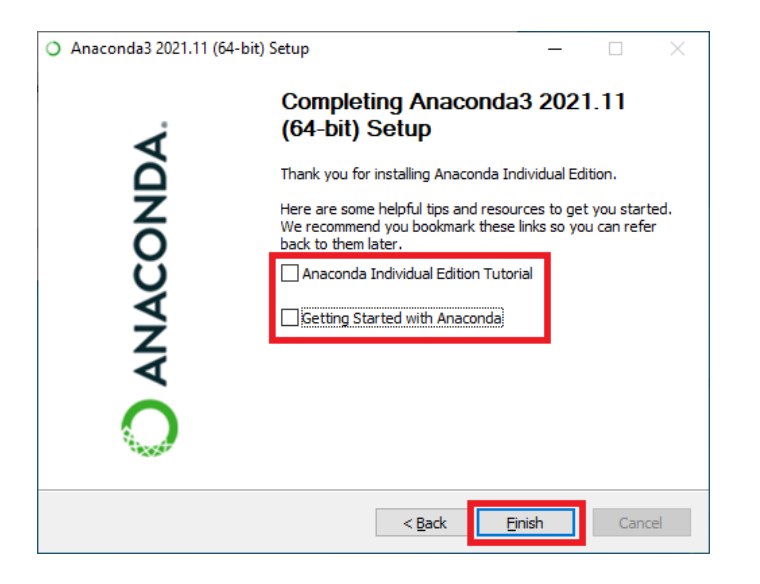

#### Configure Anaconda Detailed

Run the Anaconda Navigator

#### **Create a Virtual Environment**

Select Environments

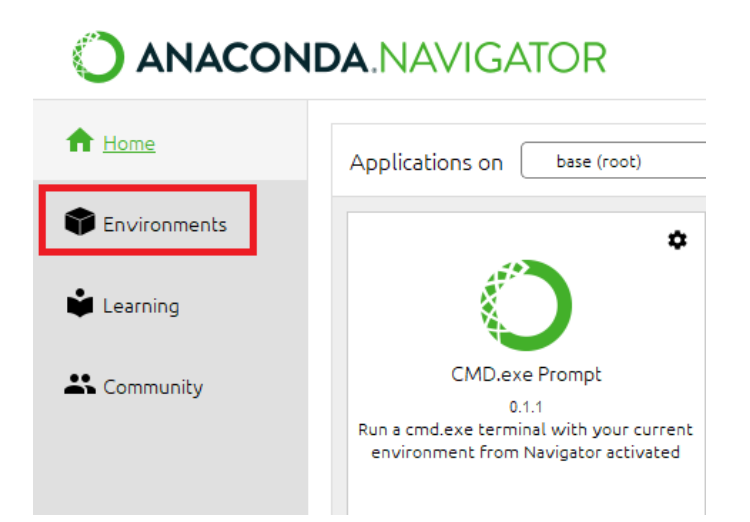

Select Create

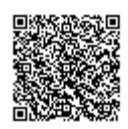

O Anaconda Navigator

File Help

|                                            | A.NAVIGATO          | R                    |
|--------------------------------------------|---------------------|----------------------|
| ft Home                                    | Search Environments | ٩                    |
| Environments                               | base (root)         | 0                    |
| Learning                                   |                     |                      |
| K Community                                |                     |                      |
|                                            |                     |                      |
|                                            |                     |                      |
| _                                          |                     |                      |
| ANACONDA.     Secure your software         |                     |                      |
| supply chain from<br>the source            |                     |                      |
| Upgrade Now                                |                     |                      |
| End-to-end package<br>security, guaranteed |                     |                      |
| Documentation                              |                     |                      |
| Anaconda Blog                              |                     |                      |
| Y 👘 🤤                                      | Create Clone Import | L I<br>Backup Remove |

Fill in the name and select the version of Python you will be using. Create the environment.

| Create new | environment        |                         | × |
|------------|--------------------|-------------------------|---|
| Name:      | ExampleEnv         | ,                       |   |
| Location:  | C:\Users\Tester\an | aconda3\envs\ExampleEnv |   |
| Packages:  | Python             | 3.8.13                  |   |
|            | R                  | 3.6.1                   |   |
|            |                    | Cancel Create           |   |

You now have a virtual environment with the following packages installed:

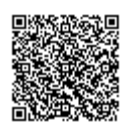

| Search Environments | ٩ | installed       | Channels Update index                                                                         |
|---------------------|---|-----------------|-----------------------------------------------------------------------------------------------|
| base (root)         |   | Name            | T Description                                                                                 |
| ExampleTox          | ~ | ca-certificates | O Certificates for use with other packages.                                                   |
|                     | Ŭ | d certifi       | O Python package for providing mozilla's ca bundle.                                           |
|                     |   | openssl         | O Openssi is an open-source implementation of the ssl and tis protocols                       |
|                     |   | 🖬 pip           | O Pypa recommended tool for installing python packages                                        |
|                     |   | gython          | O General purpose programming language                                                        |
|                     |   | setuptools      | O Download, build, install, upgrade, and uninstall python packages                            |
|                     |   | 🗹 sqlite        | O Implements a self-contained, zero-configuration, sql database engine                        |
|                     |   | 🖬 ve            | O A meta-package to impose mutual exclusivity among software built with different vs versions |
|                     |   | vs2015_runtime  | O Msvc runtimes associated with clexe version 19.27.29111 (vs 2019 update 5)                  |
|                     |   | 🖬 wheel         | O A built-package format for python.                                                          |
|                     |   | wincertstore    | O Python module to extract ca and crl certs from windows' cert store (ctypes based).          |
|                     | < |                 |                                                                                               |

#### Set up the Config files for Python

Open a terminal for your virtual environment

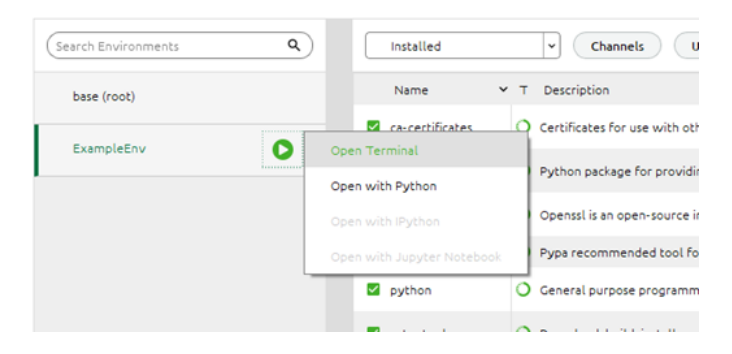

Notice the (ExampleEnv) name in the command prompt.

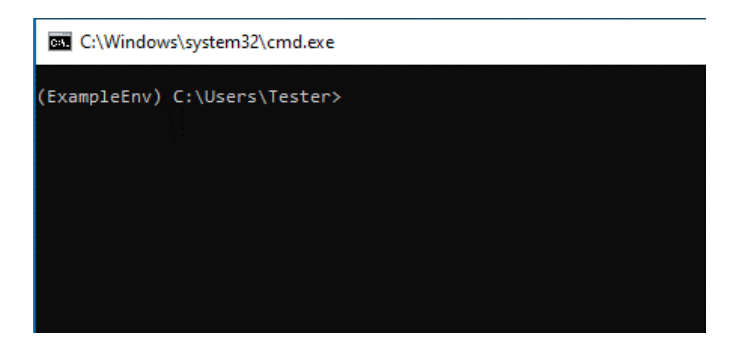

Determine where python is installed:

In the command prompt enter:

\$ python

Python is now running in the command prompt

Enter each line of code below:

```
import sys
print(sys.executable)
```

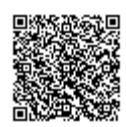

https://knowledge1.thermofisher.com/Molecular\_Spectroscopy/Molecular\_Spectroscopy\_Software/OMNIC\_Family/OMNIC\_P... Updated: Wed, 12 Apr 2023 16:44:24 GMT Powered by @mindtouch\*

#### l quit()

Note that in this example python.exe is located at:

"C:\Users\Tester\anaconda3\envs\ExampleEnv\python.exe"

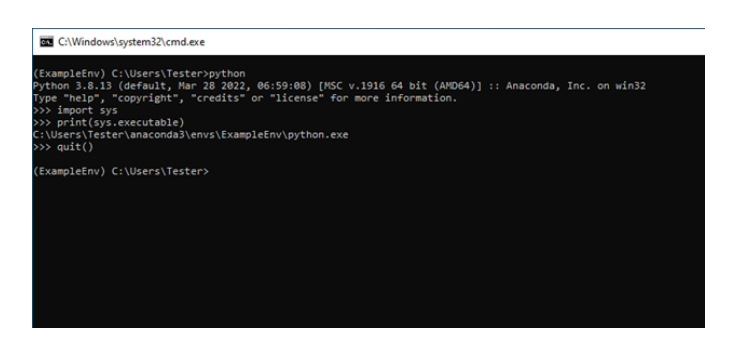

Go to:

"C:\Users\Tester\anaconda3\envs\ExampleEnv\python.exe".

Find the two .config files there and copy them to the clipboard.

| □ I 2 □ ≠ Python - □ X                                                               |                            |                                        |                                   |      |                  |  |
|--------------------------------------------------------------------------------------|----------------------------|----------------------------------------|-----------------------------------|------|------------------|--|
| File Home Share View 🗸 🤡                                                             |                            |                                        |                                   |      |                  |  |
| ← → ~ ↑ 📙 « Users → Public → Public Documents → thermo scientific → SDK → Python 🗸 Ö |                            |                                        |                                   |      | ,P Search Python |  |
| N. Coldanna                                                                          | Name                       | Date modified                          | Type                              | Size |                  |  |
| Desktop #                                                                            | paradigm_sdk               | 6/14/2022 2:51 PM<br>6/3/2022 11:07 AM | File folder<br>Windows Batch File | 11   | (8               |  |
| Downloads #                                                                          | 💿 install_paradigm_sdk.bat | 6/3/2022 11:07 AM                      | Windows Batch File                | 11   | KB               |  |
| Documents #                                                                          | Python.exe.config          | 6/3/2022 11:07 AM                      | XML Configuratio                  | 41   | KB               |  |
| net48                                                                                | sample_client.py           | 6/3/2022 11:07 AM                      | Python File                       | 31   | KB               |  |
| ProductPublicDocu                                                                    |                            |                                        |                                   |      |                  |  |
| > 🌰 OneDrive - Personal                                                              |                            |                                        |                                   |      |                  |  |
| > 🛄 This PC                                                                          |                            |                                        |                                   |      |                  |  |
| > 🥏 Network                                                                          |                            |                                        |                                   |      |                  |  |
|                                                                                      |                            |                                        |                                   |      |                  |  |
|                                                                                      |                            |                                        |                                   |      |                  |  |
| 6 items 2 items selected 7.08 KB                                                     |                            |                                        |                                   |      |                  |  |

Go to the python.exe install folder. In this example it is

"C:\Users\Tester\anaconda3\envs\ExampleEnv\python.exe".

Copy the two config files to this folder.

| 📙 l 🖸 📕 🖬 ExampleE               | nv                                  |                                      |                   |            |                      | - 🗆 X |
|----------------------------------|-------------------------------------|--------------------------------------|-------------------|------------|----------------------|-------|
| File Home Share                  | View                                |                                      |                   |            |                      | ~ 📀   |
| ← → × ↑ 📙 > Tes                  | ter > anaconda3 > envs > ExampleEnv |                                      |                   | v ð        | ,P Search ExampleEnv |       |
| <ul> <li>Puick access</li> </ul> | Name A                              | Date modified<br>an increase rise AM | Type              | Size IN NO |                      | ^     |
| Desktop 💉                        | msvcp140.dll                        | 9/8/2020 5:10 AM                     | Application exten | 577 KB     |                      |       |
| L Downloads of                   | msvcp140_1.dll                      | 9/8/2020 5:10 AM                     | Application exten | 31 KB      |                      |       |
|                                  | msvcp140_2.dll                      | 9/8/2020 5:10 AM                     | Application exten | 190 KB     |                      |       |
| Documents x                      | msvcp140_codecvt_ids.dll            | 9/8/2020 5:10 AM                     | Application exten | 28 KB      |                      |       |
| Pictures 🖈                       | python.exe                          | 3/28/2022 7:00 AM                    | Application       | 93 KB      |                      |       |
| net48                            | Python.exe.config                   | 6/3/2022 11:07 AM                    | XML Configuratio  | 4 KB       |                      |       |
| Paradigm                         | python.pdb                          | 3/28/2022 7:00 AM                    | Program Debug D   | 436 KB     |                      |       |
| ProductPublicDocu                | python3.dll                         | 3/28/2022 6:59 AM                    | Application exten | 51 KB      |                      |       |
| SDK                              | python38.dll                        | 3/28/2022 6:59 AM                    | Application exten | 4,754 KB   |                      |       |
|                                  | python38.pdb                        | 3/28/2022 6:59 AM                    | Program Debug D   | 12,444 KB  |                      |       |
| OneDrive - Personal              | 🕞 pythonw.exe                       | 3/28/2022 7:00 AM                    | Application       | 92 KB      |                      |       |
| This PC                          | Pythonw.exe.config                  | 6/3/2022 11:07 AM                    | XML Configuratio  | 4 KB       |                      |       |
|                                  | pythonw.pdb                         | 3/28/2022 7:00 AM                    | Program Debug D   | 444 KB     |                      |       |
| > 🥏 Network                      | ucrtbase.dll                        | 4/20/2018 12:37 AM                   | Application exten | 993 KB     |                      |       |
|                                  | vccorlib140.dll                     | 9/8/2020 5:10 AM                     | Application exten | 330 KB     |                      |       |
|                                  | vcomp140.dll                        | 9/8/2020 5:10 AM                     | Application exten | 181 KB     |                      |       |
|                                  | vcruntime140.dll                    | 9/8/2020 5:10 AM                     | Application exten | 100 KB     |                      |       |
|                                  | vcruntime140_1.dll                  | 9/8/2020 5:10 AM                     | Application exten | 44 KB      |                      |       |
|                                  | venvlauncher.exe                    | 3/28/2022 6:59 AM                    | Application       | 507 KB     |                      |       |
|                                  | 🕞 venvwlauncher.exe                 | 3/28/2022 6:59 AM                    | Application       | 506 KB     |                      | ~     |
| 72 items 1 item selected 3.54 KB |                                     |                                      |                   |            |                      |       |

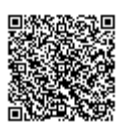

https://knowledge1.thermofisher.com/Molecular\_Spectroscopy/Molecular\_Spectroscopy\_Software/OMNIC\_Family/OMNIC\_P... Updated: Wed, 12 Apr 2023 16:44:24 GMT

Powered by @mindtouch

#### Install Python Support Files

Install pythonnet:

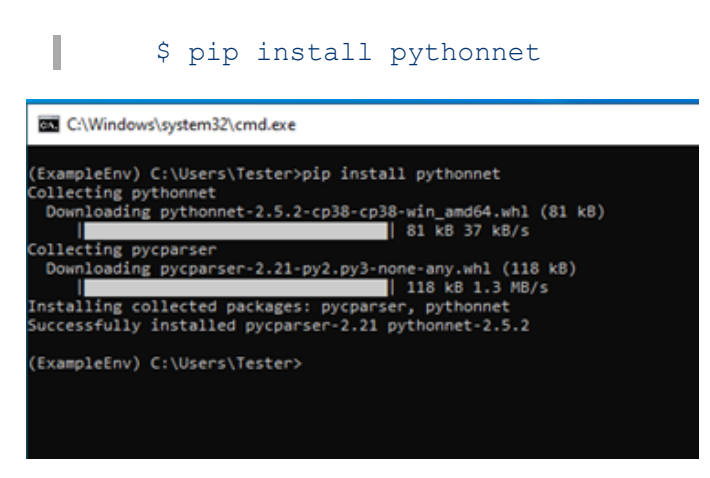

Navigate to:

"C:\Users\Tester\anaconda3\envs\ExampleEnv\python.exe"

Install the paradigm sdk:

\$ pip install .

You can ignore the deprecation warning. Notice that final line says that paradigm-sdk was successfully installed.

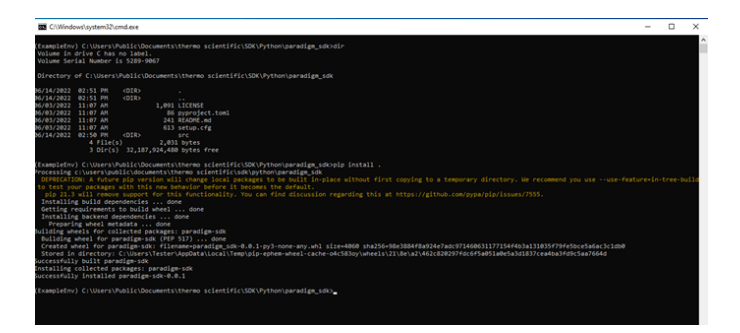

Return to the Anaconda navigator and update the index. Notice that pythonnet and paradigm-sdk are now installed:

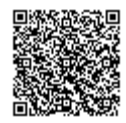

| (Search Environments Q | Installed       | Channels     Ilodate Index                                                                    |
|------------------------|-----------------|-----------------------------------------------------------------------------------------------|
| base (root)            | Name            | Y T Description                                                                               |
| turnintur 0            | ca-certificates | O Certificates for use with other packages.                                                   |
| ExampleEnv             | 🖬 certifi       | O Python package for providing mobilia's ca bundle.                                           |
|                        | openssl         | O Openssi is an open-source implementation of the ssl and tis protocols                       |
|                        | 🖬 paradigm-sdk  | •                                                                                             |
|                        | 🖾 pip           | O Pypa recommended tool for installing python packages                                        |
|                        | pycparser       | n Complete c99 parser in pure python                                                          |
|                        | gython          | O General purpose programming language                                                        |
|                        | g pythonnet     | •                                                                                             |
|                        | setuptools      | O Download, build, install, upgrade, and uninstall python packages                            |
|                        | 🖬 sqlite        | O Implements a self-contained, zero-configuration, sql database engine                        |
|                        | 🖬 ve            | O A meta-package to impose mutual exclusivity among software built with different vs versions |
|                        | vs2015_runtime  | O Msvc runtimes associated with cl.exe version 19.27.29111 (vs 2019 update 5)                 |
|                        | wheel           | O A built-package format for python.                                                          |
|                        | wincertstore    | O Python module to extract ca and cri certs from windows' cert store (ctypes based).          |

- 1. Python is a registered trademark of the Python Software Foundation.
- 2. Anaconda, the Anaconda Logo, Conda, the Conda Logo and Miniconda are registered trademarks of Anaconda Inc. Nucleus is a trademark of Anaconda Inc. <u>P</u>

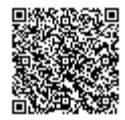